## CADASTRO RECESSO DE FINAL DE ANO 2024

Acessar o Menu Servidor > Solicitações >Períodos de Recesso > Cadastrar

| EI - COORI                                                                                                    | DENADORIA DE C      | ADADIRO L | VE PESSON (11           | 02.57.12.1 | 11.02)                   |         |                                                                                                    | Menu     | Servidor                                                                                  | Alterar Sen                                 | ha   | 🥥 Ajuda        |
|----------------------------------------------------------------------------------------------------|---------------------|-----------|-------------------------|------------|--------------------------|---------|----------------------------------------------------------------------------------------------------|----------|-------------------------------------------------------------------------------------------|---------------------------------------------|------|----------------|
| 🛃 Aval                                                                                                    | iação   📝 Cap       | acitação  | 🔍 Consultas             | 🤫 Es       | critório de Ideias       | 🍪 Fé    | rias   🧕 Serv                                                                                                    | iços   🔓 | Solicitaçõe                                                                               | es                                          |      |                |
| Manual de Compras e Licitações é apresentado à comunidade<br>Na quinta-feira (1º), foi lançado o Manual de Compras e Licitações do Instituto Federal do Espírito Santo (Ifes). O doc<br>na reunião do Fórum de Diretores de Administração, realizada no Campus Cachoeiro de Itapemirim.<br>Acesse o documento. |                     |           |                         |            |                          | . O doc | Acidente de Trabalho<br>Ausências/Afastamentos<br>Autenticar Documentos<br>Auxílio Alimentação<br>Auxílio Natelidade<br>Auxílio Patelidade<br>Auxílio Transporte |          | ALENDÁRIO DA FOLHA<br>PAGAMENTO<br>Abertos<br>BERTOS<br>Período<br>pação de 01/08 a 13/11 |                                             |      |                |
|                                                                                                    |                     |           |                         | Ace        | SSO RÁPIDO               |         |                                                                                                    |          | Plano de S                                                                                | aúde                                        | + CI | · · ·          |
| 2                                                                                                    | Dados<br>Funcionais | 8         | Dados<br>Pessoais       | 12         | Solicitar<br>Afastamento | B       | Solicitação<br>Eletrônica                                                                                                    | 2        | Remoção<br>Solicitaçõe<br>Visualizar                                                      | e Recesso<br>es Eletrônicas<br>Solicitações | •    | Listar/Alterar |
| •                                                                                                    | Plano<br>de Saúde   | 2         | Sugestões<br>e Críticas | 3          | Ponto<br>Eletrônico      | 22      | Capacitação                                                                                                    |          |                                                                                           |                                             | FUT  |                |

## Selecionar o "Recesso" e em "Período de Recesso" clicar na opção desejada

|                                                                                   | 📲 Menu Servidor 🛛 🎽 Alterar Senha | 🙆 Ajuda |  |  |  |  |  |
|-----------------------------------------------------------------------------------|-----------------------------------|---------|--|--|--|--|--|
| 🕼 Avaliação   📓 Capacitação   🔍 Consultas   🤗 Escritório de Ideias   🤣 Férias   🧕 | Serviços   🛃 Solicitações         |         |  |  |  |  |  |
| Portal do Servidor > Cadastrar Solicitação de Período de Recesso                  |                                   |         |  |  |  |  |  |

Selecione um período de recesso desejado. Após o cadastro será necessária autorização por parte da chefia imediata. As horas a compensar deverão ser compensadas posteriormente durante o período de compensação.

Caso o saldo de horas autorizadas seja negativo, o valor de crédito será zero.

|                       | DADOS DA SOLICITAÇÃO                    | do Período de Recesso |
|-----------------------|-----------------------------------------|-----------------------|
| Servidor:             |                                         |                       |
| Jornada de Trabalho:  | 40 horas semanais                       |                       |
| Recesso: *            | 2024 💙                                  |                       |
| Período de Recesso: 🖈 | SELECIONE ¥                             |                       |
|                       | SELECIONE                               |                       |
| OBSERVAÇÕES           | 2024 - 23/12/2024 a 27/12/2024 (5 dias) |                       |
|                       | 2024 - 30/12/2024 a 03/01/2025 (5 dias) |                       |
|                       |                                         |                       |
|                       |                                         |                       |

Se o servidor optar por utilizar saldo de horas, deverá selecionar "Abater do Saldo de Horas" os créditos homologados e clicar em "Adicionar (+)". Posteriormente clicar em "Cadastrar"

| ET - COORDENADORTA DE CADASTRO DE PESSOAIN (TITOTIS/TITIOTIOZ)                                                                                 | 😋 Menu Servidor 🛛 🄗 Alterar Senha 🛛 👔 Ajuda                             |  |  |  |  |  |  |
|----------------------------------------------------------------------------------------------------|-------------------------------------------------------------------------|--|--|--|--|--|--|
| 🕼 Avaliação   🌄 Capacitação   🔍 Consultas   🤗 Escritório de Ideias   🗧                                                                         | 🐉 Férias   🧕 Serviços   📕 Solicitações                                  |  |  |  |  |  |  |
| Portal do Servidor > Cadastrar Solicitação de Período d                                                                                        | e Recesso                                                               |  |  |  |  |  |  |
|                                                                                                    |                                                                         |  |  |  |  |  |  |
| Selecione um período de recesso desejado. Após o cadastro será necessária auto<br>compensadas posteriormente durante o período de compensação. | orização por parte da chefia imediata. As horas a compensar deverão ser |  |  |  |  |  |  |
| Caso o saldo de horas autorizadas seja negativo, o valor de crédito será zero.                                                                 |                                                                         |  |  |  |  |  |  |
| Dados da Solicitaçã                                                                                                    | O DO PERÍODO DE RECESSO                                                 |  |  |  |  |  |  |
| Servidor:                                                                                                    |                                                                         |  |  |  |  |  |  |
| Jornada de Trabalho: 40 horas semanais                                                                                                    |                                                                         |  |  |  |  |  |  |
| Recesso: * 2024 💙                                                                                                    |                                                                         |  |  |  |  |  |  |
| Periodo de Recesso: * 2024 - 30/12/2024 a 03/01/2025 (5 dias) 🗸                                                                                |                                                                         |  |  |  |  |  |  |
| Carga Horária do Período: 32:00                                                                                                    |                                                                         |  |  |  |  |  |  |
| ✓ Utilizar o saldo de horas vigente para abatimento do débito a ser compensado.                                                                |                                                                         |  |  |  |  |  |  |
| UTILIZAÇÃO DO SALDO DE HORAS AUTORIZADO                                                                                                    |                                                                         |  |  |  |  |  |  |
| Abater do Saldo de Horas: SELECIONE 💙 Adicionar (+)                                                                                            |                                                                         |  |  |  |  |  |  |
| Definição do Período de Compensação                                                                                                    |                                                                         |  |  |  |  |  |  |
| Tempo Autorizado à Compensação: 32:00                                                                                                    | Tempo Compensado: 00:00                                                 |  |  |  |  |  |  |
| Tempo Pendente de Compensação: 32:00                                                                                                    |                                                                         |  |  |  |  |  |  |
| Início da Compensação: 02/10/2024                                                                                                    | Término da Compensação: 31/05/2025                                      |  |  |  |  |  |  |
| Observações                                                                                                    |                                                                         |  |  |  |  |  |  |
|                                                                                                    |                                                                         |  |  |  |  |  |  |
|                                                                                                    |                                                                         |  |  |  |  |  |  |
|                                                                                                    | //                                                                      |  |  |  |  |  |  |
| Cadastr                                                                                                    | ar Cancelar                                                             |  |  |  |  |  |  |
| * Campos de preenchimento obrigatório.                                                                                                    |                                                                         |  |  |  |  |  |  |
|                                                                                                    |                                                                         |  |  |  |  |  |  |
| Portal                                                                                                    | do Servidor                                                             |  |  |  |  |  |  |

## Observação:

O recesso constitui 4 (quatro) dias úteis da semana.

Dessa forma, o saldo para compensação do servidor ficará de acordo com sua carga horária semanal (CHS):

- CHS de 30 (trinta) horas > 24 (vinte e quatro) horas para compensação; e
- CHS de 40 (quarenta) horas > 32 (trinta e duas) horas para compensação.